У портала госуслуги есть еще одна «фишка» можно оплатить:

госпошлины со скидками,

Автомобильные штрафы со скидкой 50%,

Также на портале можно оплачивать коммунальные платежи и многое другое.

Портал госуслуг связан с порталами Пенсионного фонда, Федеральной налоговой службы, порталами Здравоохранения и многи другими федеральными порталами.

Библиотека, в силу своей компетенции, всегда рада помочь гражданам в работе с порталом ГОСУСЛУГ МАУК «ЦСКС» ГО Богданович Централизованная библиотечная система Центральная районная библиотека

Понедельник – пятница с 10.00 до 18.00

Суббота: с 11.00 до 17.00

Телефоны: Абонемент 8 (34376) 5-22-02 Читальный зал 8 (343) 5-18-42 Сайт: biblio.ukmpi.ru https://vk.com/ club91934453

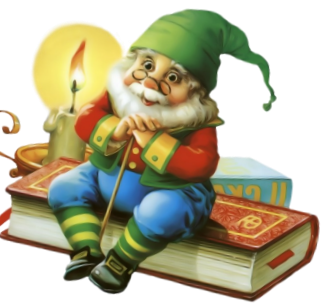

## Центральная районная библиотека

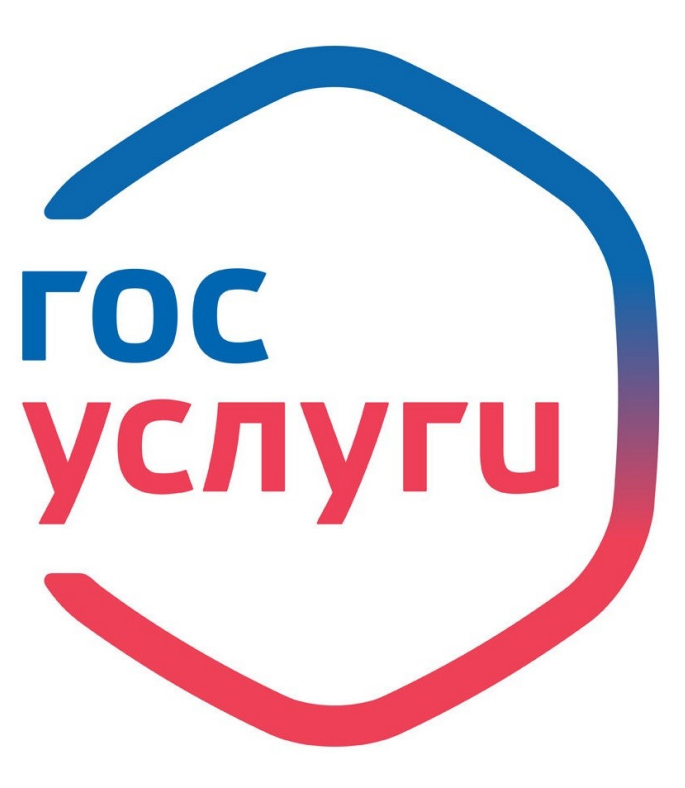

Всем теперь без ГОСУСЛУГ никуда, все социальные сферы жизни теперь там!

И как же разобраться с порталом? Мы написали инструкцию для вас:

## 1. Регистрация.

Зарегистрироваться на Госуслугах и получить **Подтвержденную учетную запись**, а вместе с ней – доступ ко всем услугам портала Госуслуг, можно одним из следующих способов:

1. Зарегистрировать учетную запись прямо на портале Госуслуг (если вы не являетесь клиентом указанных ниже банков) и поднять уровень учетной записи до Подтвержденной. Для этого вам необходимо будет пройти 3 шага, описанных ниже.

Шаг 1. Регистрация Упрощенной учетной записи.

Укажите в <u>регистрационной форме</u> на портале Госуслуг свою фамилию, имя, мобильный телефон и адрес электронной почты. После клика на кнопку регистрации вы получите СМС с кодом подтверждения регистрации. Шаг 2. Подтверждение личных данных — создание Стандартной учетной записи.

Заполните <u>профиль</u> пользователя — укажите СНИЛС и данные документа, удостоверяющего личность (Паспорт гражданина РФ, для иностранных граждан — документ иностранного государства). Данные проходят проверку в ФМС РФ и Пенсионном фонде РФ. На ваш электронный адрес будет направлено уведомление о результатах проверки. Это может занять от нескольких часов до нескольких дней.

Шаг 3. Подтверждение личности — создание Подтвержденной учетной записи.

лично, обратившись с документом, удостоверяющим личность, и СНИЛС в удобный Центр обслуживания; или МФЦ

## 2. Работа с ГОСУСЛУГАМИ

На главной странице портала самое популярное то, чем люди часто пользуются.

- Поисковая строка
- Рекомендуем для жителей Свердловской области
  - Популярное на портале
  - Частые вопросы
  - Интересно и полезно

## 3. Раздел услуги.

Раздел услуги разбит на три категории:

⇒ Категории услуг

Включает в себя услуги, разбитые на категории. К примеру «Семья, дети» включает в себя такую услугу, как регистрация рождения

⇒ <u>Органы власти</u>

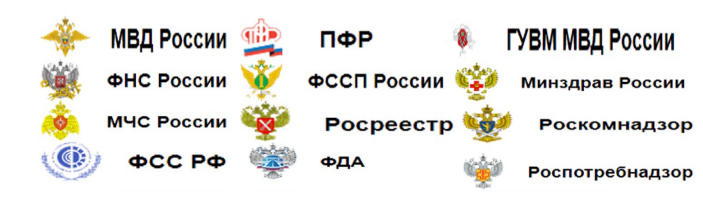

Федеральные министерства, подведомственные им агентства, службы, надзоры Федеральные службы и агентства Региональные органы исполнительной власти

Органы местного самоуправления

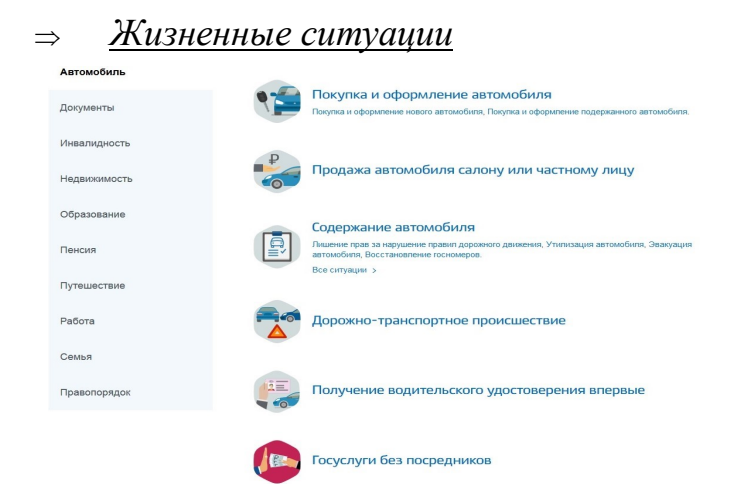